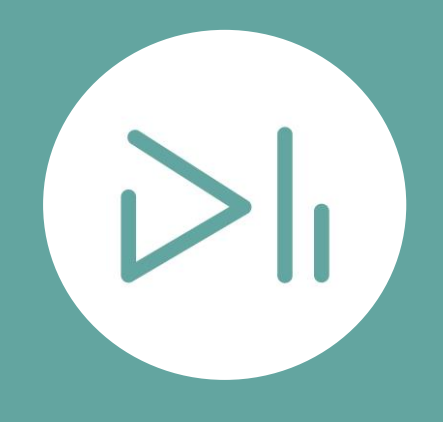

## Handout So erstellst du dein erstes VideoByte!

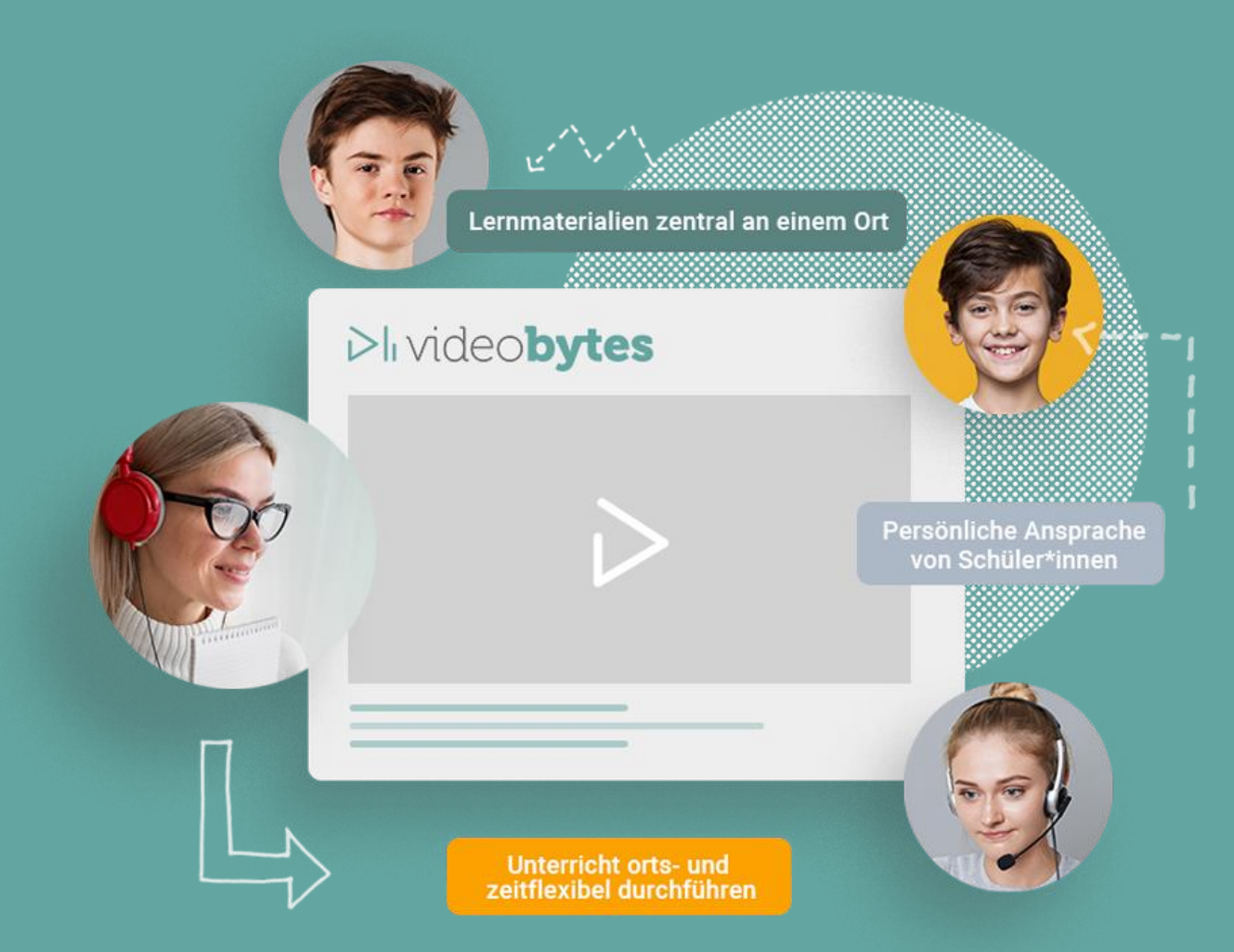

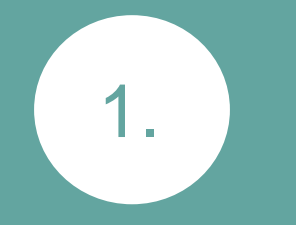

Hallo Bildungsenthusiast\*in! Wir freuen uns, dass du VideoBytes nutzt. Lege sofort los - es ist wirklich einfach!

Besuche www.videobytes.net/shop und scrolle etwas herunter. Wähle hier dein präferiertes Paket aus und füge es über "Jetzt abschließen" deinem Warenkorb hinzu.

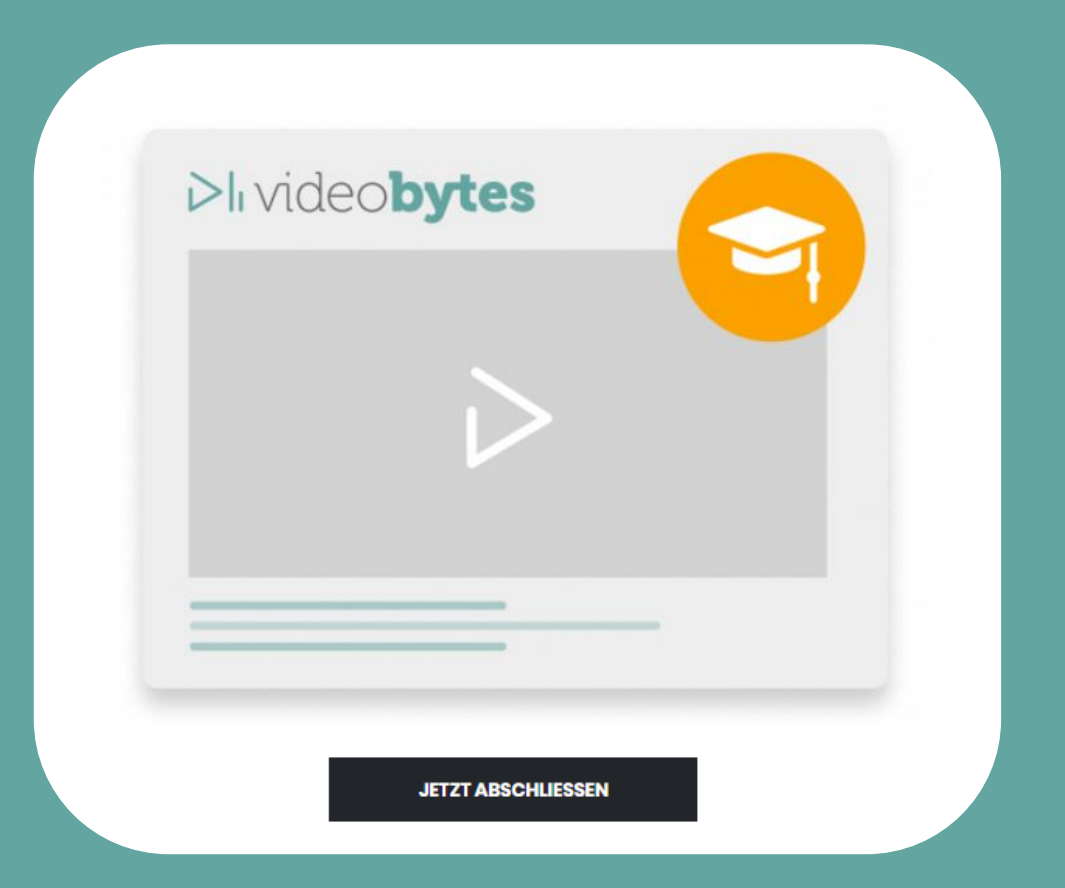

Du wirst auf die Shop-Seite von VideoBytes weitergeleitet. Klicke hier auf "Zur Kasse", trage auf der erscheinenden Seite deine Informationen ein und bestätige die Eingabe mit einem Klick auf "Jetzt abschließen". Du erhältst eine Bestätigung sowie weitere Informationen per E-Mail.

Du zahlst monatlich für das ausgewählte Paket mit den beschriebenen Funktionen. Aber keine Sorge: Sollten sich deine Bedürfnisse ändern, kannst du VideoBytes jederzeit upgraden oder kündigen.

| RECHNUNGSDETAILS           |                   |   |
|----------------------------|-------------------|---|
| Vorname <u>*</u>           | Nachname <u>*</u> |   |
| Firmenname (optional)      |                   |   |
|                            |                   |   |
| Land / Region *            |                   |   |
| Deutschland                |                   | Ŧ |
| Straße <u>*</u>            |                   |   |
| Straßenname und Hausnummer |                   |   |
| Postleitzahl <u>*</u>      |                   |   |
| Ort / Stadt <u>*</u>       |                   |   |
| E-Mail-Adresse <u>*</u>    |                   |   |
|                            |                   |   |

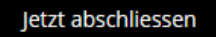

## Du bist bereits automatisch eingeloggt. Klicke nun auf das Icon oben rechts

Du kommst der Erstellung deines ersten VideoBytes immer näher!

3.

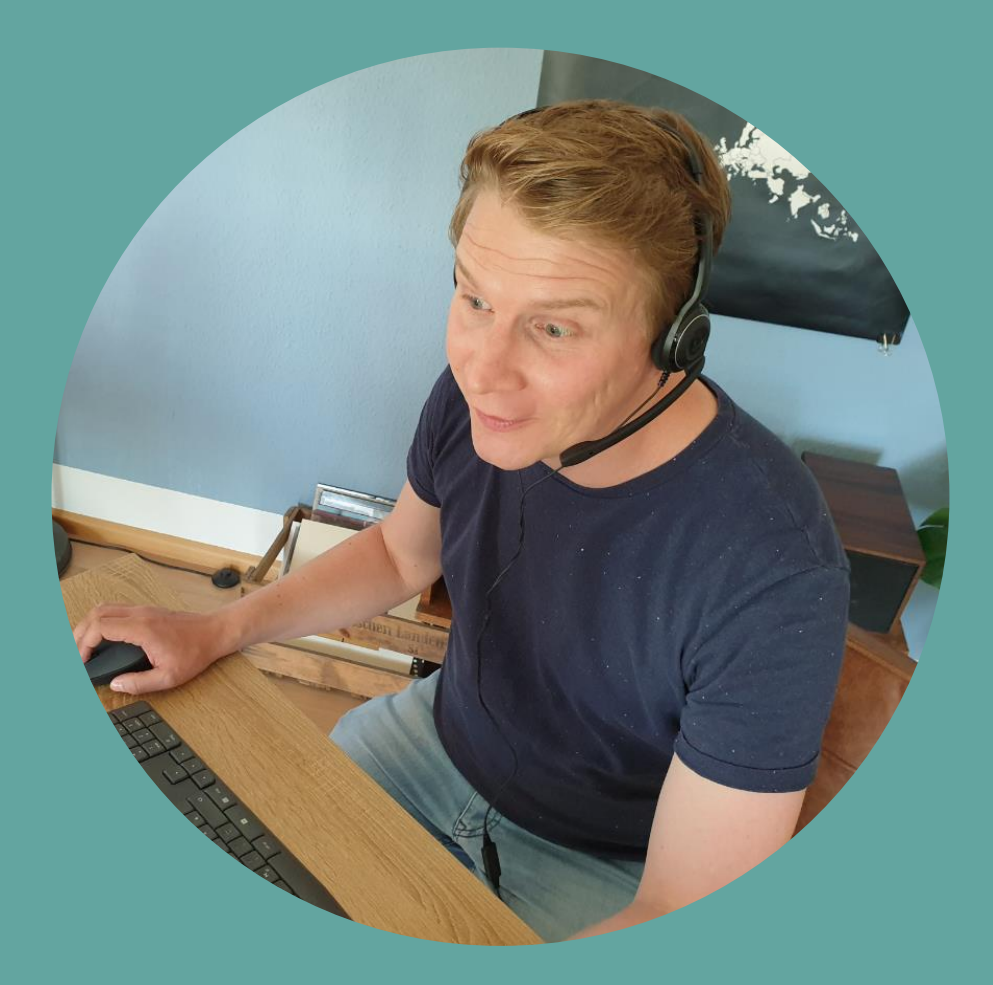

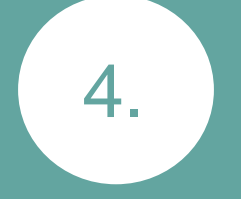

## Du landest automatisch in der VideoBytes-App. Je nachdem, für welches VideoBytes-Paket du dich entschieden hast, kannst du hier unterschiedlich viele Klassen bzw. Lerngruppen anlegen und bearbeiten.

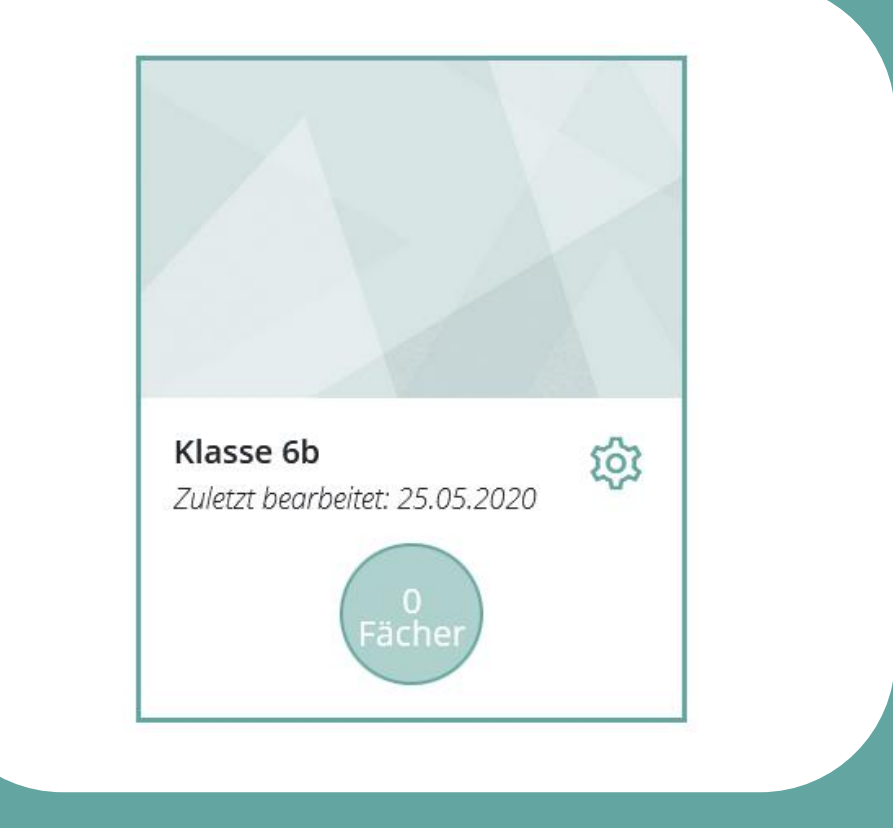

Klicke auf eine Klasse, um ein Fach bzw. ein Projekt hinzuzufügen. Gebe hierzu den Titel und, wenn du willst, noch eine Beschreibung an.

5.

Geschichte & Gesellschaft is Zuletzt bearbeitet: 03.06.2020

Videos

Hier hast du außerdem die Möglichkeit, deiner Klasse und dem jeweiligen Fach Teilnehmer\*innen zuzuweisen, beispielsweise Schüler\*innen. Du entscheidest, ob du sie mit einem Pseudonym oder einem Klarnamen anlegst. Für die Nutzung brauchen diese keine E-Mail-Adressen: Der Login erfolgt über einen generischen Anmeldenamen und ein automatisch generiertes Passwort.

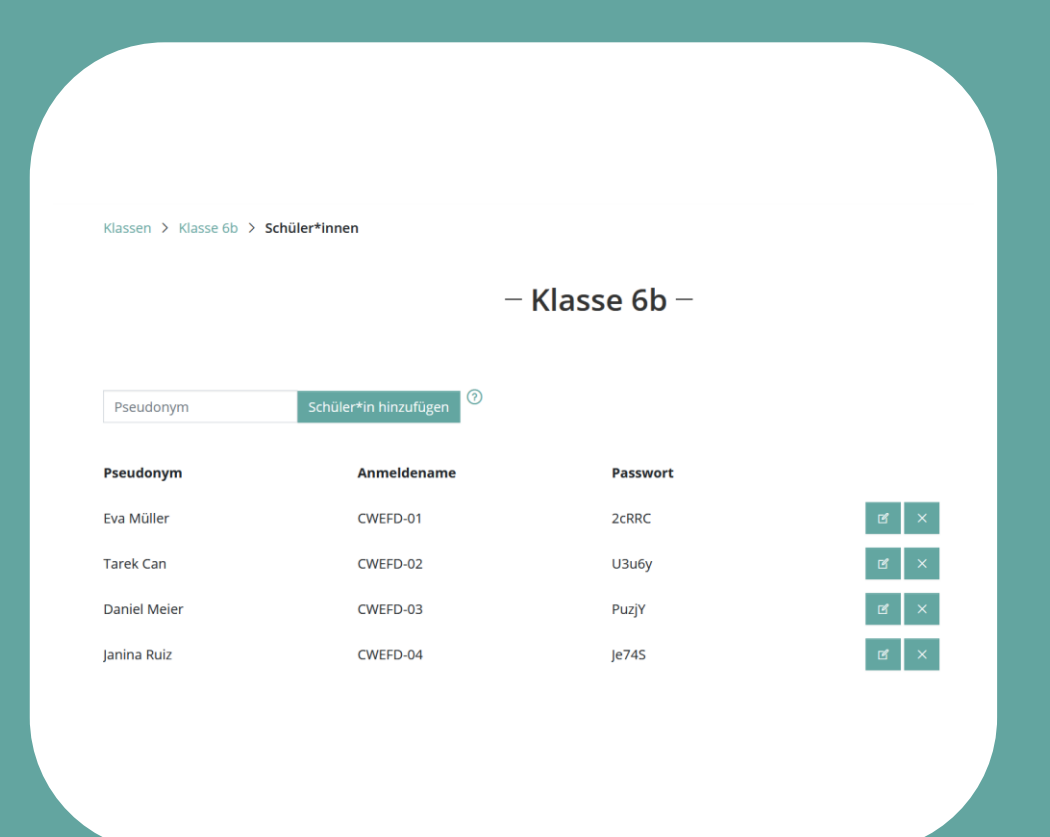

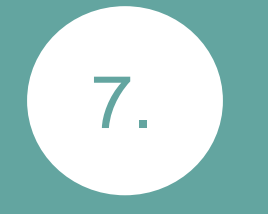

Nun kommen wir zum Herzstück: Die Erstellung eines VideoBytes.

Klicke hierzu auf 🕀 .

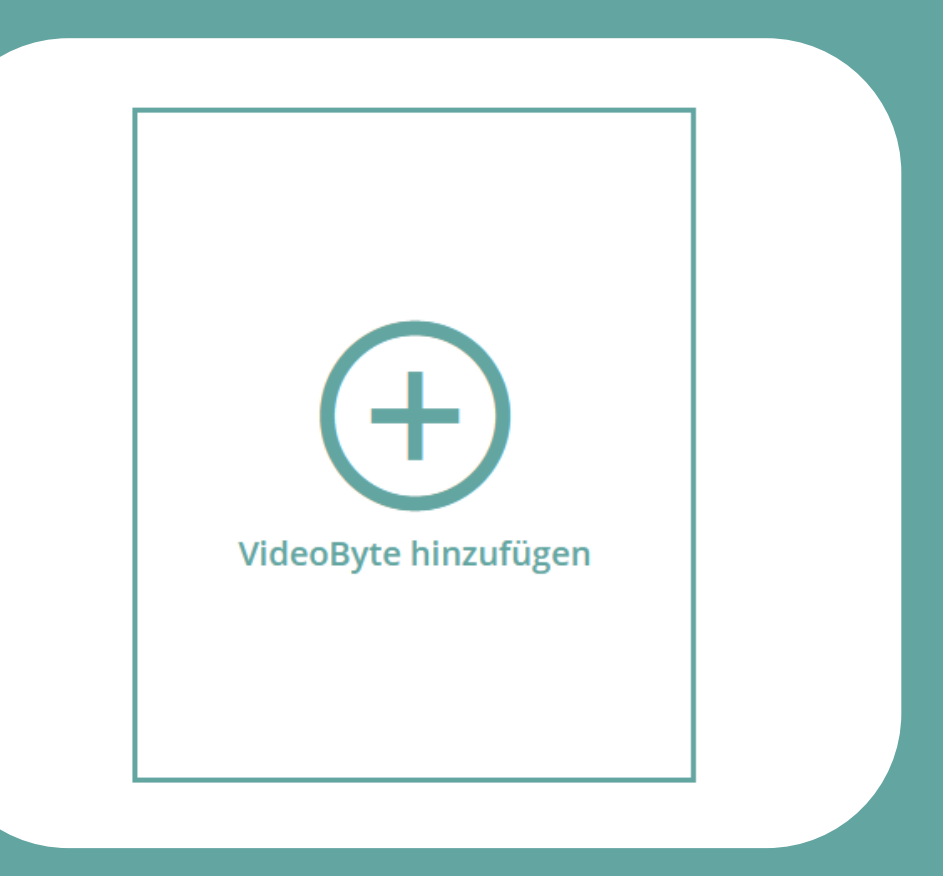

Gebe hier zunächst die benötigten Infos wie Titel und Beschreibung ein. Wähle anschließend dein Videoinput: Wählst du eine externe Quelle von YouTube oder Vimeo? Dann füge einfach im vorgesehenen Feld einen Link ein.

8.

Oder nimmst du ein Video auf? Dann klicke auf den Record-Button 👩 :

Es öffnet sich ein Dialog-Fenster. Bestätige den Zugriff auf deine Webcam und das Mikrofon und schon kann es losgehen!

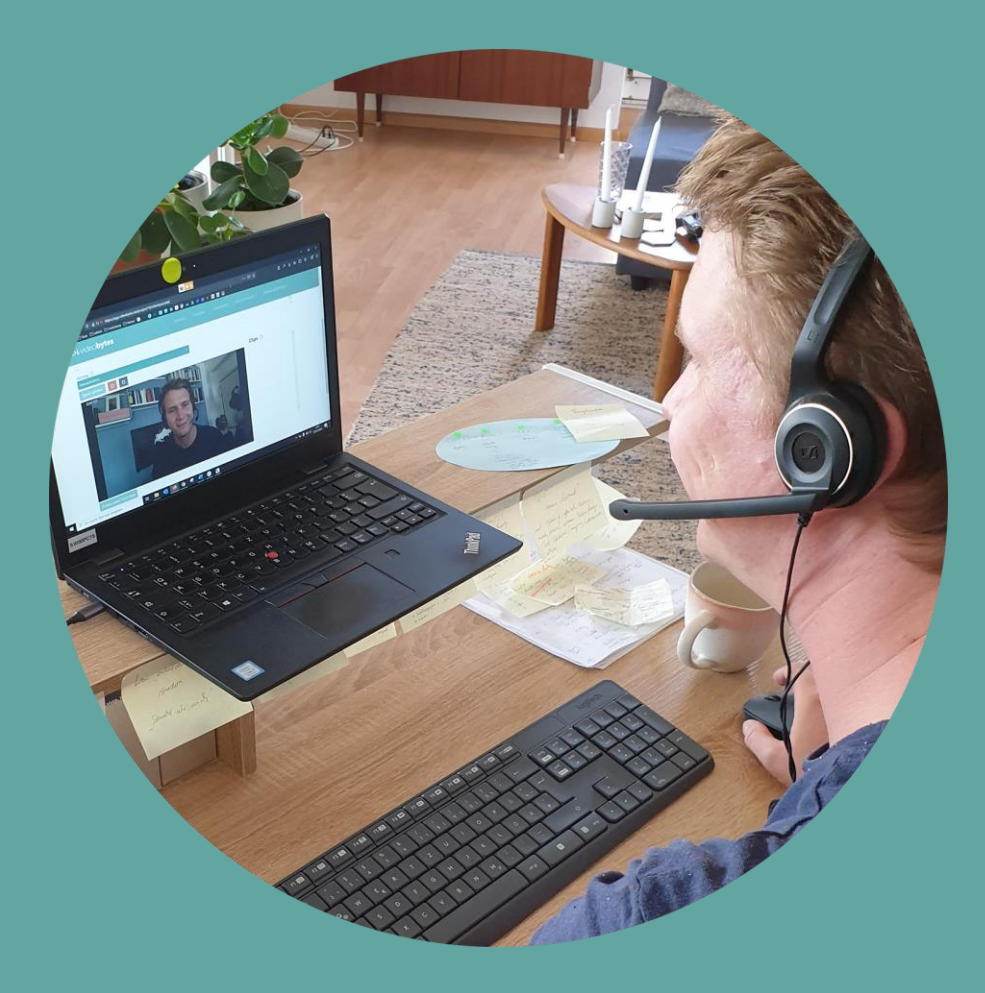

Nachdem das Video auf unsere Videoserver geladen wurde, kannst du anschließend Overlays oder Untertitel hinzufügen und deinen Input so multimedial aufwerten. Parallel – und hierfür bitten wir dich um ein wenig Geduld – wird dein Video im Hintergrund konvertiert, sodass es auch in unterschiedlichen Qualitätsstufen verfügbar ist.

Du bist fertig? Gehe einfach zurück zu deiner Übersicht. Dein VideoByte wird automatisch gespeichert.

| Phylaeobyles                                                                                                    | Massen Facher videobytes Ansicht Schuleminnen * Michael Weier *                                                                                                    |
|----------------------------------------------------------------------------------------------------|----------------------------------------------------------------------------------------------------|
| Klassen > Klasse 6b > DemoByte >                                                                                                    | > Demo: Ägyptische Götter                                                                                                    |
|                                                                                                    | – Ägyptische Götter –                                                                                                    |
|                                                                                                    | Permanent sichtbar                                                                                                    |
| Hallo liebe 6b!                                                                                                    |                                                                                                    |
| In diesem Video behandeln wir Religion<br>Christentum und der ägyptischen Relig<br>kommenden Donnerstag. Dann spre-                                                                                                    | n im Alten Ägypten mit dem Schwerpunkt auf ägyptische Götter. Wir sprechen über den Unterschied zwischen<br>gion, Polyheitsmus und Monotheismus. Und ihr erfahrt, wer der Sonnengott Ra ist. Bitte behandelt dieses Thema bis<br>chen wir das Ganzen ochmell durch. |
| Ein weiterer Tipp: Ein bestimmter Teil o                                                                                                    | des Arbeitsauftrags wird Teil unserer nächsten Klassenarbeit werden.                                                                                                    |
| Viel Spaß beim Bearbeiten!                                                                                                    |                                                                                                    |
| 2 10 10 10 10 10 10 10 10 10 10 10 10 10                                                                                                    |                                                                                                    |
| Euer Herr Meier                                                                                                    |                                                                                                    |
| Euer Herr Meier                                                                                                    |                                                                                                    |
| Euer Herr Meier                                                                                                    | Schüler*innen-Vorschau                                                                                                    |
| Euer Herr Meier                                                                                                    | Schüler*innen Vorschau                                                                                                    |
| Overlays Untertitel Poster                                                                                                    | Schüler†innen-Vorschau                                                                                                    |
| Overlays Untertitel Poster<br>Neues Overlay hinzufügen                                                                                                    | Schüler*innen-Vorschau                                                                                                    |
| Overlays Untertitel Poster Neues Overlay hinzufügen 0:00:26 Video mit ägystischen Priestern                                                                                                    | Schüler*innen-Vorschau                                                                                                    |
| Dverlays Untertitel Poster Neues Overlay hinsufugen 600.24 Video mt äppischen Privatem 00021 Untertiten Dverlade                                                                                                    | Schuler*Innen-Vorschuu                                                                                                    |
| Euer Herr Meier           Overlays         Untertitel         Poster           Neues Overlay hinzufügen         00.026         Messen           000.01         Usterns Dourload         000.01           000.01         Usterns Dourload         000.01                                                                                                    | Schuler*Innen-Vorschau                                                                                                    |
| Overlays Untertitel Poster Neues Overlay hnsufrigen 00026 Welse mit Spptischen Prester 00021 Ledens zum Devrload 00117 Was te Monoheamuch 00156 Wes te Polytelemuch 00156 Wes te Polytelemuch 00156 Wes te Polytelemuch                                                                                                    | Schuler*Innen-Vorschau                                                                                                    |
| Overlays         Untertitel         Poster           Neuses Overlay hinaufrigen         00028         Video mit äggstochen Priestern           00028         Video mit äggstochen Priestern         00011           00113         Was its Rolytteismus?         00133                                                                                                    | Schler*innen-Vorschu                                                                                                    |
| Durerlays         Unsersitel         Poster           Neuce Overløy hunsufuigen         00226         Video mit äggstachen Priestern           00011         Liefter um Doverlad         00117         Wat ich Konschelamus?           00136         Wat ich Konschelamus?         00133         Meri därer fleigting           00136         Meri stär Fleighteitmus?         00133         Meri därer fleigting                                                                                                    | Schler*InnenVorschu                                                                                                    |
| Euer Herr Meier           Overlays         Untertitel         Poster           Reues Overlay hinaufügen         00024         Usterstander           00014         Leidents zum Dourrland         00117         Wass tar Monthelmus2           00112         Wass tar Molythelmus2         00133         Mark über Reigen           00133         Mark über Reigen         00158         00158 tasonenges Ra           00134         Des tasonenges Ra         00159         Nass Ra                                                         | Schler*Innen-Vorschu                                                                                                    |
| Euer Herr Meier           Overlays         Untertitel         Poster           Neues Overlay, Insuffigen         00026         Video mit äppstochen Priester           0.0026         Video mit äppstochen Priester         00011           0.0137         Wate its Montenhammad         00113           0.0138         Mainr Kallwingen         00123           0.0138         Mainr Kallwingen         00123           0.0139         Das its Stonenges Ra         00120           0.01214         Index alastochen Köszenek         00214 | Schler*innen-Vorschau                                                                                                    |
| Duerlays         Untertitel         Poster           Netuce Overlay hutarditigen         00028         Video mit ägiptioshen Prisatem           00011         Udeks um Bourided         00113           00112         Was its: Noroshetsmus?         00130           00130         Makri Kan Religion         00130           00130         Makri Kan Religion         00133           00130         Destin Scomergen Religion         00130           00230         Arbeitsbagen         00234                                              | Schler*InnenVarchau                                                                                                    |

In deiner Übersicht sind nun all deine VideoBytes aufgeführt. Dort findest du auch erste Informationen, darunter auch die Dauer. Apropos Dauer: Wir empfehlen eine Videolänge von maximal 5 Minuten.

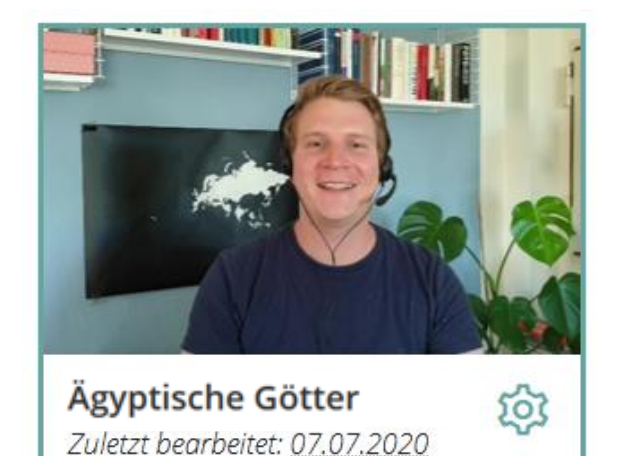

Aufrufe

1 Untertitel

Permanent sichtbar

O:02:45

• 11 Overlays

Und nun der letzte Schritt: Teile es zentral über die VideoBytes-Plattform mit deiner Zielgruppe. Hier hast du die Möglichkeit, den Zeitpunkt der Veröffentlichung festzulegen: Das VideoByte, aufgenommen am Montag, soll erst am Donnerstag veröffentlicht werden? Kein Problem: Wähle einfach Datum und Uhrzeit aus – den Rest übernehmen wir.

Möchtest du das VideoByte lieber in eine andere Plattform einbetten? Auch das ist kein Problem: Gehe auf die VideoBytes-Übersicht, klicke anschließend auf das Sharing-Symbol  $\rightarrow$  und teile wie und wo du möchtest.

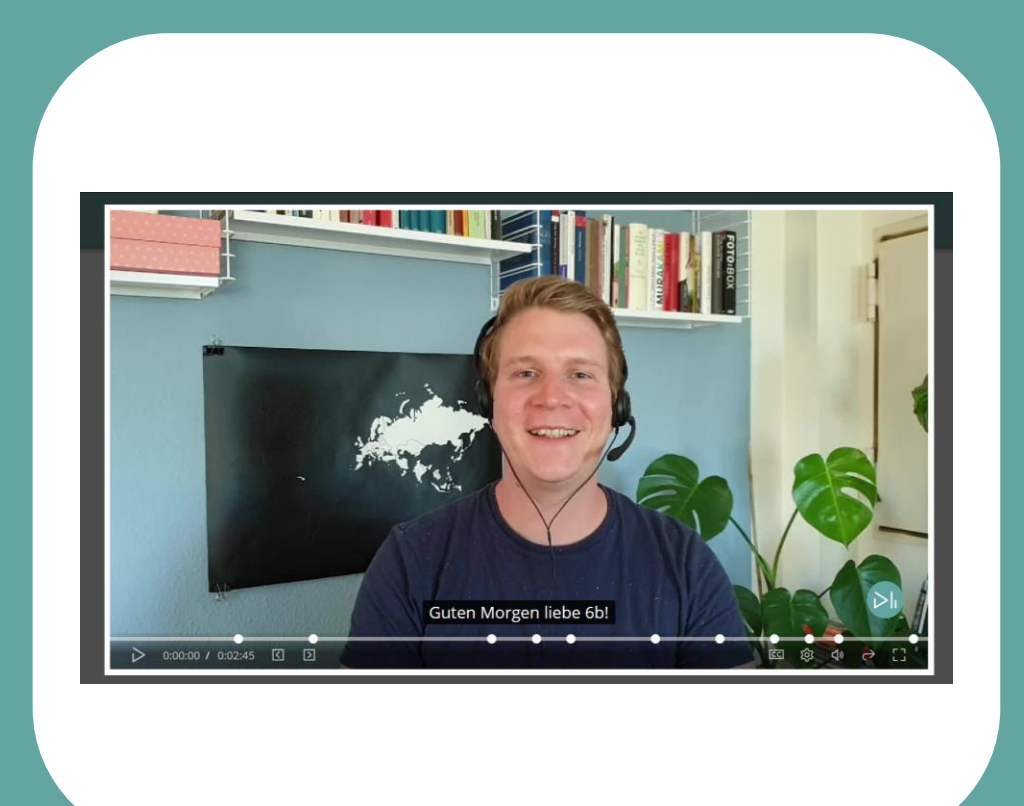

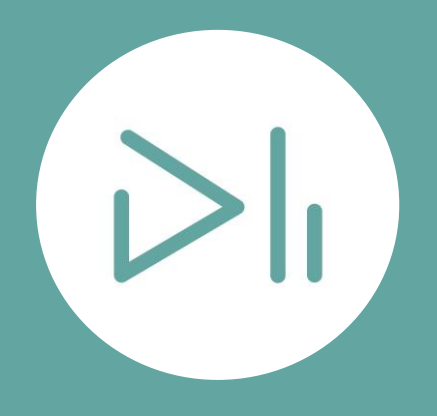

Danke, dass du VideoBytes nutzt. Wir freuen uns über dein Feedback, um das Produkt - und somit die digitale Lehre – Stück für Stück zu verbessern.

info@videobytes.net

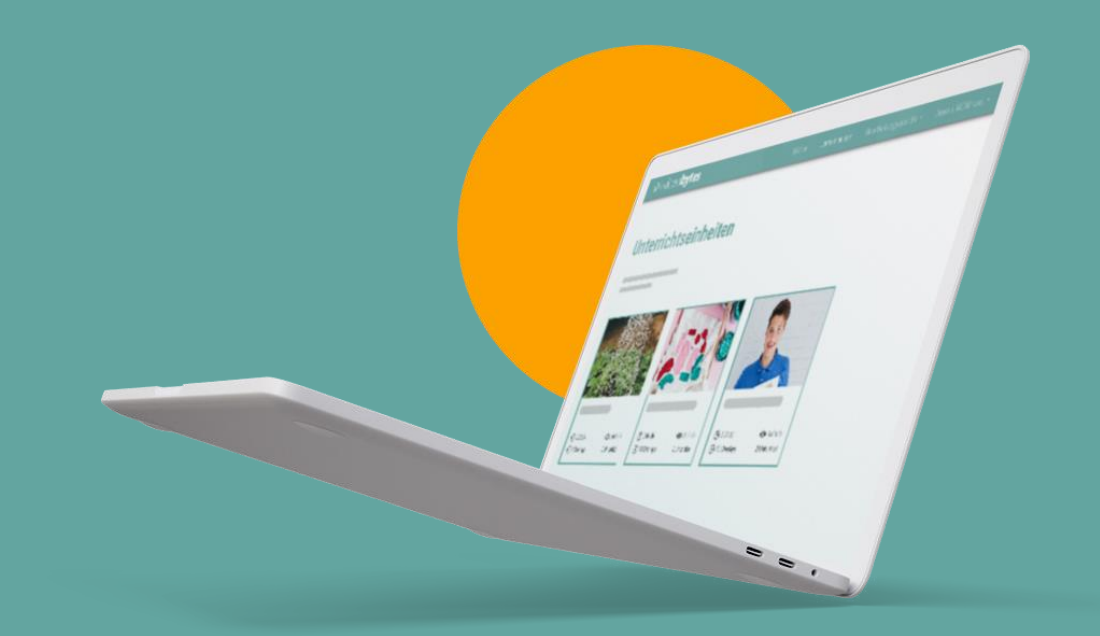